## IPAD-kursus E-mail på IPAD.

## Indstilling af e-mail:

Inden man kan bruge sin IPAD til at sende og modtage e-mails, skal man fortælle systemet dels hvilken type email man anvender, dels ens mailadresse og de data IPAD skal bruge for at kunne hente og aflevere ens post.

Gå derfor til Indstillinger og vælg E-mail, kontakter, kalendere.

Du vil her kunne se om din e-mail adresse, evt. allerede er installeret på din IPAD. Hvis **ikke** trykker du på **Tilføj konto** og følgende billede vises:

| Indstillinger |                              | E-mail, kontakter |              |  |
|---------------|------------------------------|-------------------|--------------|--|
| 0             | Generelt                     |                   |              |  |
| <b>4</b> 3)   | Lyde                         | iCloud            |              |  |
| *             | Lysstyrke & baggrund         |                   | E 🛛 Exchange |  |
|               | Anonymitet                   |                   |              |  |
|               |                              |                   | Google       |  |
|               | iCloud                       | ге <b>ҮАНОО!</b>  | VALIOOI      |  |
|               | E-mail, kontakter, kalendere |                   | YAHOU!       |  |
|               | Noter                        |                   | Aol.         |  |
|               | Påmindelser                  | or Outlook.com    |              |  |
|               | Beskeder                     |                   |              |  |
|               | FaceTime                     |                   | Andre        |  |
| 5             | Kort                         |                   |              |  |
|               |                              |                   |              |  |

Her tilbyder Apple dig at vælge mellem et antal af de mest kendte mail-udbydere. For disse udbydere kender Apple allerede de nødvendige adgangsdata, og du behøver kun at oplyse din mailadresse og adgangskode. Hvis du f.eks har en **gmail** konto, vælger du Google, og du får så følgende indtastningsbillede:

| Annuller                    | Ny konto            | Næste |  |  |  |
|-----------------------------|---------------------|-------|--|--|--|
|                             |                     |       |  |  |  |
| Navn                        | Clara Friis         |       |  |  |  |
| E-mail                      | bruger@eksempel.com |       |  |  |  |
| Adgangsk                    | kode Nødvendig      |       |  |  |  |
| Beskrivelse Min e-mailkonto |                     |       |  |  |  |
|                             |                     |       |  |  |  |

Har du derimod ingen af de foreslåede udbydere, men f.eks en TDC-mail eller Webspeed konto må du vælge **Andre**. Du skal så indtaste lidt flere adgangskoder og får derfor følgende billede:

| Annuller                  | Ny konto            | Næste |  |  |
|---------------------------|---------------------|-------|--|--|
|                           |                     |       |  |  |
| Navn                      | Clara Friis         |       |  |  |
| E-mail                    | bruger@eksempel.com |       |  |  |
| Beskrivelse               | Min e-mailkonto     |       |  |  |
| SERVER TIL INDGÅENDE POST |                     |       |  |  |
| Værtsnavn                 | post.eksempel.com   |       |  |  |
| Brugernavr                | Nødvendig           |       |  |  |
| Adgangsko                 | de •••••            |       |  |  |
| SERVER TIL UDGÅENDE POST  |                     |       |  |  |
| Værtsnavn                 | smtp.eksempel.com   |       |  |  |
| Brugernavr                | Nalgfrit            |       |  |  |
| Adgangsko                 | de Valgfrit         |       |  |  |

Du vil her skulle opgive data, som du nødvendigvis skal have fra din udbyder.

Det drejer sig om navnet på serverne for både den indgående og den udgående post, samt de tilhørende brugernavne (kundenavne) og adgangskoder.

Når de nødvendige data er indtastede, foretager IPAD en kontrol af om den kan kontakte din postkasse hos mailudbyderen. Når det er OK, kan du gå i gang me3d at "finindstille" dine mailindstillinger og derefter anvende dit mailsystem.

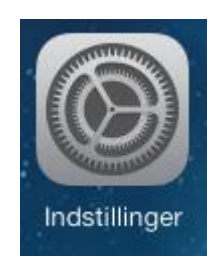

## **IPAD-kursus** E-mail på IPAD.

Under E-mail, kontakter, kalender finder I en række indstillinger, som f.eks. kan indstilles således:

Tryk på "Hent nye data", så vil du på næste side kunne slå side vælge hvor mange linier du vil se en "Push" funktion til. Så får du beskeden så hurtigt som muligt.

Tryk på "Eksempel", så kan du på næste når brevet vises i postboxen.

|            | 5                            | $\mathbf{A}$                                                           |            |                                               |
|------------|------------------------------|------------------------------------------------------------------------|------------|-----------------------------------------------|
|            | Indstillinger                | E-mail, kontakter, kalendere                                           |            | Vis "Til/Cc". Hvis du aktiverer denne, vil    |
| 0          | Generelt                     | Hent nye data                                                          | Push >     | du i dine mails kunne se om de er adres-      |
| ((۱        | Lyde                         |                                                                        |            | seret direkte til dig(Til) eller senat som    |
| -          | Lysstyrke & baggrund         | MAIL                                                                   |            | en kopi (Cc)                                  |
| Ø          | Anonymitet                   | Eksempel 2 l                                                           | injer >    |                                               |
|            |                              | Vis Til/Cc                                                             |            | Du kan vælge om en markeret besked            |
|            | iCloud                       | Marker format                                                          | igur >     | skal vise et lille flag eller en figur (prik) |
|            | E-mail, kontakter, kalendere | Spørg før sletning                                                     | $\bigcirc$ |                                               |
|            | Noter                        | Indlæs eksterne billeder                                               |            | Vedhæftede billeder indlæses straks.          |
| :=         | Påmindelser                  | Organiser efter tråd                                                   |            |                                               |
|            | Beskeder                     |                                                                        |            | Mails, der er del af en "samtale" vises       |
|            | FaceTime                     | Altid Bcc mig selv                                                     |            | samlet.                                       |
|            | Kort                         | Ryk citatniveau ind                                                    | Til >      |                                               |
| 0          | Safari                       | Signatur                                                               | PAD >      | Du kan her angive en "underskrift".           |
|            |                              | Standardkonto TDC Ko                                                   | onto >     | Endda for hvor af dina mail konti             |
| $\bigcirc$ | iTunes & App Store           | Beskeder oprettet uden for Mail bliver sendt fra den<br>standardkonto. | nne        | Endua for fiver al une mail-konti.            |
| -          |                              |                                                                        |            | invision nere konti, kan du angive            |
|            |                              |                                                                        |            | hvilken der normalt bruges til afsendel-      |

se.